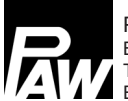

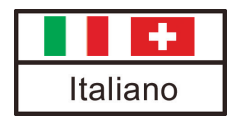

# Istruzioni per la messa in servizio e l'uso

# **Regolatore MCom**

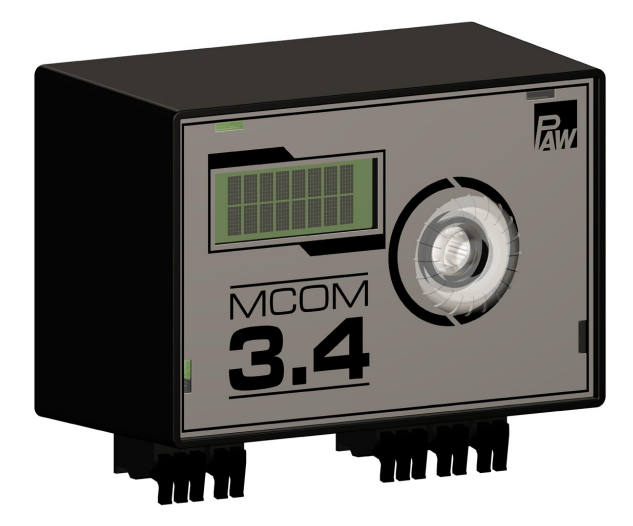

## Contenuto

|   | Avve    | rtenze per la sicurezza generali 3                                |              |
|---|---------|-------------------------------------------------------------------|--------------|
| 1 | Infor   | nazioni generali                                                  | 4            |
|   | 1.1     | Nota su queste istruzioni                                         | 4            |
|   | 1.2     | Uso conforme allo scopo d'impiego                                 | 4            |
|   | 1.3     | Dichiarazione di conformità CE                                    | 4            |
| 2 | Avve    | rtenze per la sicurezza                                           | 5            |
| 3 | Desc    | rizione del prodotto                                              | 6            |
| 4 | Instal  | llazione e manutenzione                                           |              |
|   | 4 1     | Manutenzione                                                      | 7            |
|   | 4.2     | Smontaggio e smaltimento                                          | 7            |
| 5 | Coma    | ando                                                              | 8            |
| • | 51      | Struttura                                                         | 8            |
|   | 5.2     | Tasti di comando                                                  | 8            |
| 6 | Mess    | a in servizio                                                     | 9            |
| • | 6 1     | Panoramica degli ingressi e delle uscite                          | 9            |
|   | 6.2     | Collegamento e impostazioni                                       | 10           |
|   | 6.3     | Test di funzionamento                                             | 14           |
| 7 | Menu    | delle impostazioni                                                | 15           |
| ' | 7 1     | Panoramica dei narametri                                          | 15           |
|   | 7.1     | Breve panoramica sullo stato di stabilizzazione attu              | 10<br>ale19  |
|   | 73      | Visualizzazione della pressione differenziale e del               | la           |
|   | 1.0     | portata attuali                                                   | 20           |
|   | 7.4     | Visualizzazione del flusso termico attuale                        | 20           |
|   | 7.5     | Stato di sistema                                                  | 21           |
|   | 7.6     | Comunicazione                                                     | 22           |
|   | 7.7     | Impostazione dei valori nominali                                  | 24           |
|   | 7.8     | Modifica delle impostazioni di base                               | 25           |
|   | 7.9     | Codice operatore                                                  | 27           |
|   | 7.10    | Impostazione del tipo e dell'applicazione del circu riscaldamento | ito di<br>28 |
|   | 7.11    | Impostazione della pompa                                          | 29           |
|   | 7.12    | Impostazione della valvola miscelatrice                           | 29           |
|   | 7.13    | Impostazione del numero di circuito di riscaldame                 | nto29        |
|   | 7.14    | Modalità manuale per il servomotore/la pompa                      | 30           |
|   | 7.15    | Offset                                                            | 30           |
|   | 7.16    | Stato dell'aggiornamento                                          | 30           |
|   | 7.17    | Versione                                                          | 31           |
|   | 7.18    | Numero di serie                                                   | 31           |
| 8 | Mess    | aggi di stato e risoluzione degli errori                          | 32           |
|   | 8.1     | Indicatore di stato LED                                           | 32           |
|   | 8.2     | Messaggi di stato                                                 | 32           |
|   | 8.3     | Protezione antibloccaggio                                         | 35           |
|   | 8.4     | Compensazione dei radiatori                                       | 35           |
|   | 8.5     | Priorità dell'elaborazione di programma interna                   | 35           |
|   | 8.6     | Pompa                                                             | 37           |
| 9 | Dati t  | ecnici                                                            | 39           |
|   | Diritti | i d'autore                                                        | 40           |
|   |         |                                                                   |              |

## Avvertenze di sicurezza generali

- Il presente manuale è parte integrante del prodotto.
- Installare e utilizzare l'apparecchio solo dopo aver letto e compreso a fondo il presente documento.
- Da conservare unitamente al prodotto per tutto il ciclo di vita dell'apparecchio. Da consegnare a eventuali proprietari e utenti futuri.
- Seguire tutte le avvertenze per la sicurezza. In caso di dubbi consultare un esperto.
- Le misure descritte nel presente documento devono essere eseguite solamente da personale specializzato. Eccezione: i clienti finali possono utilizzare il regolatore, se prima istruiti da personale specializzato.
- Un utilizzo improprio può causare danni al circuito di riscaldamento e al corpo.
- Non collegare l'apparecchio alla alimentazione elettrica quando:
  - la scatola è aperta o danneggiata;
    - i cavi sono danneggiati.
- Non rimuovere, modificare o rendere illeggibili le etichette e le targhe applicate sull'apparecchio in fabbrica.
- Attenersi alle condizioni di impiego prescritte; per ulteriori informazioni, si veda il paragrafo
   Dati teonici
  - Dati tecnici.
- Quest'apparecchio non è destinato a:
  - bambini;
  - persone con capacità fisiche, sensoriali o mentali limitate;
  - persone che non dispongono delle conoscenze e dell'esperienza necessarie.
     Salvo che vengano istruite sull'utilizzo dell'apparecchio da parte di una persona responsabile della loro sicurezza e vengano inizialmente sorvegliate.

# 1 Informazioni generali

## 1.1 Nota su queste istruzioni

Il presente manuale contiene tutte le informazioni necessarie al personale qualificato per la predisposizione e il funzionamento del regolatore.

Il presente documento contiene spiegazioni su montaggio, messa in servizio e funzioni del regolatore MCom. Per quanto riguarda altri componenti dell'impianto di riscaldamento quali gruppi di pompe,

collettori, accumulatori e vasi di espansione, si prega di osservare le istruzioni del rispettivo costruttore.

Queste istruzioni si rivolgono esclusivamente a personale specializzato che:

- conosce la terminologia di settore e sa predisporre e far funzionare gli impianti di riscaldamento;
- è in grado di valutare i lavori affidati e riconoscere i possibili pericoli alla luce della sua formazione tecnica, delle sue conoscenze ed esperienze delle disposizioni in materia:
  - montaggio di apparecchi elettrici;
  - preparazione e collegamento di cavi per la trasmissione di dati;
  - preparazione e collegamento di cavi di alimentazione elettrica.

## 1.2 Uso conforme allo scopo d'impiego

Il regolatore MCom è uno strumento elettronico di controllo, regolazione e rivelazione per la regolazione e compensazione all'interno di impianti di riscaldamento. Il regolatore non richiede alcuna manutenzione, è stato progettato per l'uso domestico e può essere installato soltanto in circuiti di riscaldamento PAW del tipo HeatBloC MC. Collegare al regolatore solamente accessori PAW.

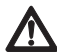

IT

#### Attenzione

Danni personali e materiali!

Il regolatore è stato concepito come apparecchio di controllo e regolazione operativo e non è adatto per essere utilizzato in sistemi di sicurezza. Se, ad esempio, vengono utilizzati circuiti di riscaldamento miscelati per la premiscelazione di temperature basse in impianti di riscaldamento a pannelli radianti, è necessario

un limitatore della temperatura di sicurezza per la tensione di 230 V della pompa.

## **1.3 Dichiarazione di conformità CE**

Il regolatore MCom è contrassegnato con il marchio CE in base alle seguenti disposizioni:

- 2006/95/CE Direttiva di bassa tensione
- 2004/108/CE Direttiva compatibilità elettromagnetica

Il rispetto dei limiti di compatibilità elettromagnetica è stato verificato in base alla norma DIN EN 60730-1, uso domestico.

La dichiarazione di conformità può essere richiesta presso il costruttore.

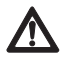

#### Avvertenza

Pericolo di morte da scosse elettriche!

- Staccare la spina prima di iniziare i lavori elettrici sul regolatore!
- Staccare immediatamente l'apparecchio dalla rete, se un funzionamento in assenza di pericolo non è più garantito, ad es. in caso di danni visibili.
- Prima di aprire la scatola, staccare l'apparecchio dall'alimentazione elettrica.
- Tutti i lavori ad apparecchio aperto devono essere eseguiti solamente da personale specializzato.

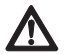

#### Attenzione

Danni personali e materiali!

Il regolatore è stato concepito come apparecchio di controllo e regolazione operativo e non è adatto per essere utilizzato in sistemi di sicurezza. Se, ad esempio, vengono utilizzati circuiti di riscaldamento miscelati per la premiscelazione di temperature basse in impianti di riscaldamento a pannelli radianti, è necessario

un limitatore della temperatura di sicurezza per la tensione di 230 V della pompa.

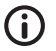

#### Nota

- Il regolatore, così come il kit di comunicazione disponibile come optional, vengono forniti insieme ad alimentatori che dispongono di spine di rete e quindi di dispositivi a disinnesto completo.
- Qualora le normative vigenti locali facessero riferimento a sezionatori per impianti elettrici fissi, questi devono essere integrati almeno nelle linee di collegamento da 230 V delle pompe.
- Collegare al regolatore solamente accessori PAW.
- · Cavi danneggiati devono essere sostituiti con cavi di collegamento originali.

# **Descrizione del prodotto**

Il regolatore regola la velocità della pompa, in modo che venga mantenuta una pressione differenziale regolabile tra mandata e ritorno. In questo modo viene garantita la compensazione dei collettori di distribuzione anche in caso di collettori sottoposti a pressione differenziale (senza separatori idraulici).

La compensazione dei collettori di distribuzione consente:

- una temperatura di ritorno bassa;
- un consumo di corrente minore per il funzionamento delle pompe;
- la sicurezza di alimentazione senza sovraccaricare le valvole termostatiche (impedimento di fischi).

In alcuni circuiti di riscaldamento, oltre alla pressione differenziale, viene regolata anche la temperatura. A tale scopo, il servomotore (24 V) deve essere collegato al regolatore MCom.

In guesto modo il regolatore MCom regola la temperatura mantenendola a un livello costante

|                                                                           | Pompa                                                                                      | Servomotore                                             |
|---------------------------------------------------------------------------|--------------------------------------------------------------------------------------------|---------------------------------------------------------|
|                                                                           | on/off<br>velocità                                                                         | regolatore (tensione)                                   |
| MC41<br>Circuito di riscaldamen-<br>to diretto                            |                                                                                            | —                                                       |
| MC42<br>Valvola miscelatrice a<br>3 vie                                   |                                                                                            | regolatore circuito di riscaldamento<br>esterno (230 V) |
| MC43<br>Valvola miscelatrice a<br>3 vie<br>con bypass                     | tensione di 230 V attivata<br>tramite<br>regolatore circuito di riscalda-<br>mento esterno | MCom (24 V),<br>temperatura di mandata costante         |
| MC44<br>Valvola miscelatrice a<br>3 vie<br>con bypass                     | controllo velocità<br>tramite MCom                                                         | regolatore circuito di riscaldamento<br>esterno (230 V) |
| <b>MC45</b><br>Valvola miscelatrice a<br>4 vie                            |                                                                                            | regolatore circuito di riscaldamento<br>esterno (230 V) |
| MC46<br>Set di caricamento<br>caldaia con valvola<br>miscelatrice a 3 vie |                                                                                            | MCom (24 V),<br>temperatura di ritorno costante         |

Per l'alimentazione di tensione, vengono collegati tra di loro fino a 8 regolatori tramite cavi bus. I cavi bus sono forniti in dotazione.

Per la funzione di un sistema MC è necessario solo un kit di collegamento (alimentatore a spina, cod. art. 1398700).

Con l'HeatBloC MC46, l'alimentatore a spina viene fornito in dotazione.

I regolatori MCom possono essere collegati al kit di comunicazione opzionale tramite il cavo bus. Con il kit di comunicazione, le funzioni di visualizzazione e configurazione sono disponibili tramite un'applicazione gratuita.

L'HeatBloC MC43 è stato concepito e abilitato per il collegamento alla centrale SmartHome "wibutler". Per il collegamento al sistema wibutler, è obbligatorio installare un kit di comunicazione (cod. art. 1398730) e un dongle wibutler-EnOcean (cod. art. 1398735) (non forniti in dotazione).

# 4 Installazione e manutenzione

Il regolatore viene installato al di sopra dell'isolamento del circuito di riscaldamento HeatBloC MC e dispone di cavi prefabbricati.

Osservare le seguenti indicazioni per garantire un funzionamento sicuro dell'impianto:

- Il luogo di montaggio deve essere asciutto, staticamente stabile, nonché protetto da gelate e dalle radiazioni UV.
- Il regolatore non può essere montato all'esterno.
- Durante il funzionamento, inoltre, è necessario garantire in ogni momento l'accesso ai dispositivi di sicurezza e di regolazione!

## 4.1 Manutenzione

Il regolatore MCom è esente da manutenzione e non deve essere aperto. La pulizia della scatola del regolatore deve essere effettuata utilizzando soltanto un panno asciutto senza l'aggiunta di detergenti.

L'impianto di riscaldamento dovrebbe essere controllato una volta al mese. In questo modo è possibile riconoscere tempestivamente, ad esempio, eventuali perdite, cadute di pressione o la presenza di aria e assicurare quindi un funzionamento efficiente del sistema.

## 4.2 Smontaggio e smaltimento

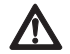

#### Pericolo

Pericolo di morte a causa di scariche elettriche!

La scatola dell'alimentatore a spina non deve essere aperta. Essa deve essere sostituita con accessori PAW.

Smaltire i componenti elettrici ed elettronici dell'impianto seguendo le norme per apparecchi elettrici ed elettronici. Per ulteriori informazioni rivolgersi alle autorità competenti locali.

## 5 Comando

Questa sezione contiene informazioni generali sul comando del regolatore.

## 5 Struttura

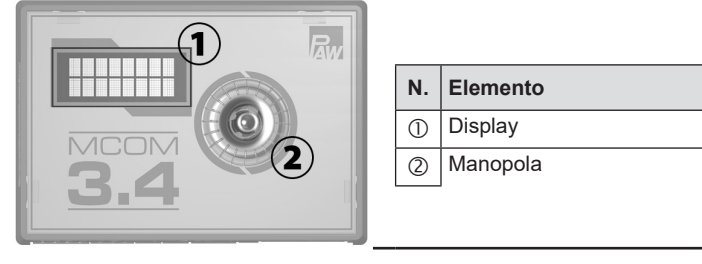

Vista frontale del regolatore

## 5.2 Tasti di comando

Il comando avviene tramite la manopola:

| girare verso destra                | <ul><li>scorrimento del menu verso il basso</li><li>aumenta di 1 livello il valore di impostazione</li></ul>                     |
|------------------------------------|----------------------------------------------------------------------------------------------------|
| girare verso sinistra              | <ul> <li>scorrimento del menu verso l'alto</li> <li>diminuisce di 1 livello il valore di impostazione</li> </ul>                 |
| premere breve-<br>mente<br>(< 1 s) | conferma l'immissione o la selezione                                                                                             |
| premere a lungo<br>(> 2 s)         | <ul> <li>ritorna al menu principale</li> <li>cancella i valori di misurazione minimi/massimi<br/>nel menu selezionato</li> </ul> |

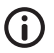

#### Nota

È consigliabile annotarsi per iscritto le modifiche delle impostazioni apportate. A tale scopo, utilizzare la tabella riportata al capitolo <u>7.1 Panoramica dei parametri.</u>

## 6.1 Panoramica degli ingressi e delle uscite

| ► + Y         | $\left. \begin{array}{c} \uparrow \\ U \end{array} \right  \left. \downarrow \begin{array}{c} \bigcirc \\ - \end{array} \right $ |                                                                                                    | ∎ <sup>T</sup> v                                                                                                    | Т <u>^</u><br>v - +                                                | 24Vdc<br>RS485                    | 24Vdc<br>RS485 |
|---------------|----------------------------------------------------------------------------------------------------|----------------------------------------------------------------------------------------------------|----------------------------------------------------------------------------------------------------|--------------------------------------------------------------------|-----------------------------------|----------------|
|               |                                                                                                    |                                                                                                    |                                                                                                    |                                                                    | P <sup>-</sup>                    | - <b>- -</b>   |
|               | • [ • • • ]                                                                                                    | •••                                                                                                    |                                                                                                    |                                                                    |                                   |                |
| X1            | X2                                                                                                    | X3                                                                                                    | X4                                                                                                    | X5                                                                 | X6.1                              | X6.2           |
| N.            | Dicitura                                                                                                    |                                                                                                    | Desc                                                                                                    | rizione                                                            |                                   |                |
| X1<br>- + Y U |                                                                                                    | Occupato solo in caso di MC43 e MC46:<br>servomotore PAW tipo NR24-SR-318<br>-,+ = 24 Vcc, Imax = 250 mA<br>Y = 0-10 V, Imax = 2 mA<br>U = 0-10 V, >40 kOhm |                                                                                                    |                                                                    |                                   |                |
| X2            | ↓ <u>○</u> ↑                                                                                                    |                                                                                                    | ↓, -: comando della pompa<br>-, †: segnale di ritorno della pompa<br>Imax = 10 mA<br>PWM: ~10 V<br>Analogico: 0-10 V |                                                                    |                                   |                |
| Х3            | T <sub>R</sub>                                                                                                    |                                                                                                    | Senso<br>Pt100                                                                                                    | ore di tempera<br>0                                                | atura ritorno                     |                |
| X4            | <b>↓</b> <sup>T</sup> v                                                                                                    |                                                                                                    | Senso<br>Pt100                                                                                                    | ore di tempera<br>0                                                | atura mandata                     |                |
| X5            | Т <sup>др</sup> - н                                                                                                    | F                                                                                                    | Senso<br>T: 0-5<br>dP/V:<br>-: GN<br>+: 5 V<br>Mess                                                                  | ore pressione<br>5 V IN<br>0-5 V IN<br>D<br>′cc<br>a a terra funzi | differenziale (p)                 | re piatto 6,3  |
| X6.1<br>X6.2  | 24Vdc<br>RS485                                                                                                    |                                                                                                    | Tensio<br>Bus d                                                                                                    | one di aliment<br>i comunicazio                                    | tazione: 24 Vcc<br>one: RS485, Mo | dbus           |

# 6.2 Collegamento e impostazioni

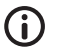

IT

#### Nota

Preferibilmente, non inserire ancora l'alimentatore del kit di comunicazione opzionale nella presa. Attendere che tutti i regolatori siano stati impostati. In tal modo si evita un'ulteriore scansione del Modbus.

- Collegare i sensori seguendo le istruzioni relative all'impianto idraulico del circuito di riscaldamento (vedi pag. 12/13).
- 2. Ripristinare l'alimentazione di tensione.
- Il regolatore viene fornito già preimpostato. All'avvio del regolatore vengono interrogati, uno dopo l'altro, i seguenti parametri. Verificare se questi parametri sono adatti per i componenti utilizzati. Confermare la selezione premendo OK o selezionare un'altra opzione ruotando la manopola.

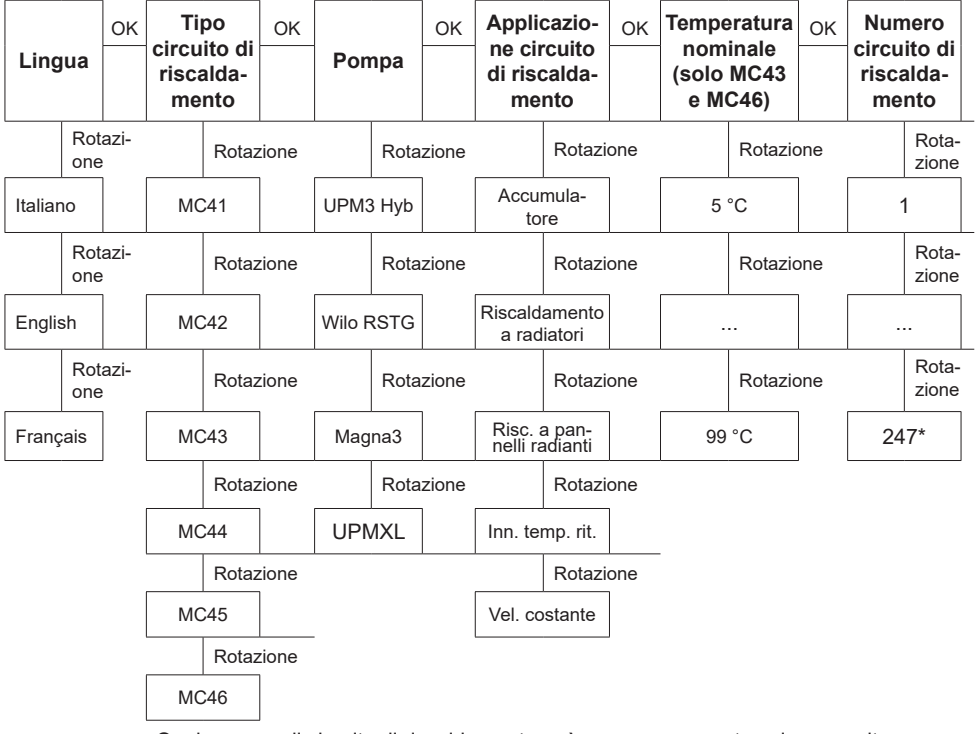

Ogni numero di circuito di riscaldamento può essere assegnato solo una volta.

Si tenga presente che, anche se non è stato confermato alcun parametro, il regolatore riamane sempre attivo in background e, come base per la regolazione, utilizza i parametri preimpostati di fabbrica (vedi tabella alla pagina seguente).

Se, entro il lasso di tempo indicato, non viene confermato alcun parametro, il regolatore esegue la regolazione in base ai parametri preimpostati di fabbrica o ai parametri impostati per ultimi.

Per l'utilizzo in sistemi di controllo centralizzato degli edifici è possibile assegnare un nu-

10

mero di circuito di riscaldamento compreso tra 1 e 247. Il numero di circuito di riscaldamento selezionato corrisponde anche l'ID Modbus. All'avvio del kit di comunicazione viene eseguita soltanto la scansione dei circuiti di riscaldamento con numero da 1 a 8.

- 4. Utilizzare il menu Basic settings (impostazioni di base) per impostare la data e l'ora sul regolatore. Se si dispone del kit di comunicazione opzionale, è sufficiente effettuare queste impostazioni sul circuito di riscaldamento con il numero 1. Nel giro di 5 minuti il mini PC del kit di comunicazione imposta automaticamente l'ora su tutti gli altri regolatori. Modificare il nome WLan sul circuito di riscaldamento con il numero 1. Nel giro 1. Nel giro di 5 minuti il mini PC del kit di comunicazione imposta automaticamente l'ora su tutti nome su tutti gli altri regolatori.
- 5. Collegare il kit di comunicazione all'alimentazione di tensione.

| Tipo circuito<br>di riscalda-<br>mento (HCM<br>type) | Descrizione                                                                                                    | Applicazione circuito<br>di riscaldamento<br>(HCM app) | Pressione<br>differenziale<br>nominale Δp | Tempera-<br>tura<br>nominale |
|------------------------------------------------------|----------------------------------------------------------------------------------------------------|--------------------------------------------------------|-------------------------------------------|------------------------------|
| MC41                                                 | Circuito di riscalda-<br>mento diretto                                                                                                    | riscaldamento a radiatori                              | 100mbar                                   | 1                            |
| MC42                                                 | circuito di riscaldamen-<br>to miscelato; valvola<br>miscelatrice a 3 vie; il<br>servomotore viene con-<br>trollato dalla regolazione<br>della caldaia            | riscaldamento a radiatori                              | 100mbar                                   | 1                            |
| MC43                                                 | circuito di riscaldamento<br>miscelato; valvola miscel-<br>atrice a 3 vie con bypass;<br>il servomotore viene<br>controllato dal regolatore<br>MCom               | riscaldamento a pannelli<br>radianti                   | 150mbar                                   | 30 °C                        |
| MC44                                                 | circuito di riscaldamento<br>miscelato; valvola miscel-<br>atrice a 3 vie con bypass;<br>il servomotore viene con-<br>trollato dalla regolazione<br>della caldaia | riscaldamento a pannelli<br>radianti                   | 150mbar                                   | 1                            |
| MC45                                                 | circuito di riscaldamento<br>miscelato; valvola miscel-<br>atrice a 4 vie;<br>il servomotore viene con-<br>trollato dalla regolazione<br>della caldaia            | riscaldamento a pannelli<br>radianti                   | 150mbar                                   | 1                            |
| MC46                                                 | sistema di caricamento<br>della caldaia con valvola<br>miscelatrice a 3 vie;<br>il servomotore viene<br>controllato dal regolatore<br>MCom                        | innalzamento temperatura<br>di ritorno                 | 50mbar                                    | 55 °C                        |

#### Impostazione di fabbrica:

Esempio schema di collegamento 1: compensazione dei collettori di distribuzione dinamica, automatica

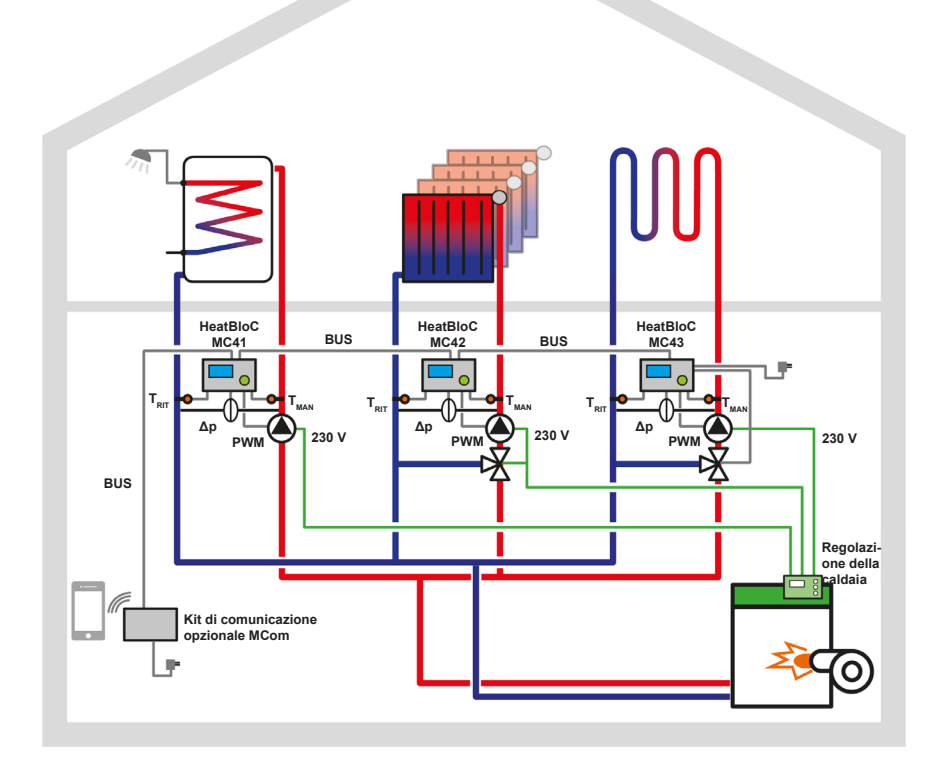

| Tipo circuito di riscalda-<br>mento    | MC41                          | MC42                         | MC43                                 |
|----------------------------------------|-------------------------------|------------------------------|--------------------------------------|
| Applicazione circuito di riscaldamento | Caricamento dell'accumulatore | riscaldamento a<br>radiatori | riscaldamento a<br>pannelli radianti |
| Numero circuito di<br>riscaldamento    | 1                             | 2                            | 3                                    |

IT

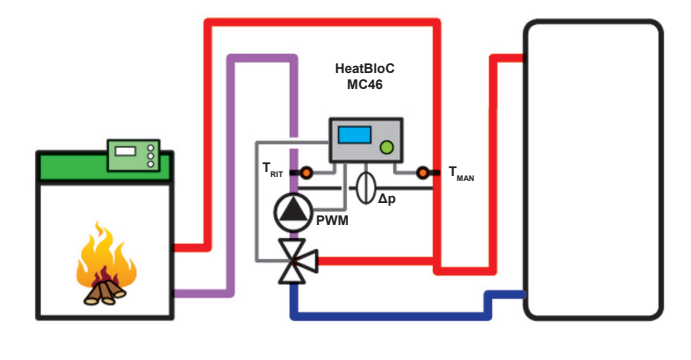

| Tipo circuito di riscalda-<br>mento    | MC46                                     |
|----------------------------------------|------------------------------------------|
| Applicazione circuito di riscaldamento | innalzamento tem-<br>peratura di ritorno |
| Numero circuito di riscaldamento       | 1                                        |

Esempio schema di collegamento 3: compensazione senza collettore di distribuzione

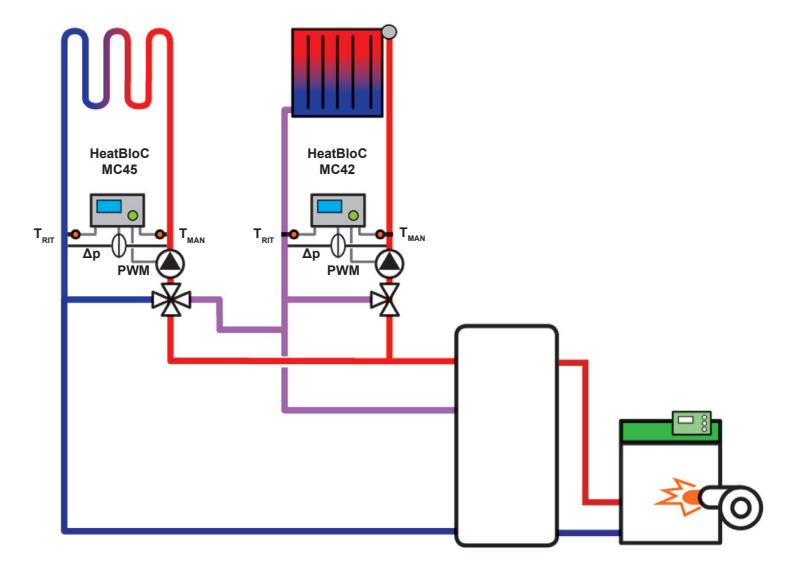

| Tipo circuito di riscalda-<br>mento    | MC45                              | MC42                         |
|----------------------------------------|-----------------------------------|------------------------------|
| Applicazione circuito di riscaldamento | riscaldamento a pannelli radianti | riscaldamento a<br>radiatori |
| Numero circuito di riscaldamento       | 1                                 | 2                            |

## 6.3 Test di funzionamento

- 1. Verificare se tutti i sensori, le pompe e le valvole sono collegati.
- 2. Verificare se i parametri dell'impianto sono adatti per i componenti utilizzati. Fare riferimento anche al capitolo 7 Menu delle impostazioni.
  - tipo di circuito di riscaldamento corretto (HCM type)
  - Applicazione del circuito di riscaldamento corretta (app del modulo per circuito di riscaldamento: caricamento accumulatore, riscaldamento a radiatori, riscaldamento a pavimento, mantenimento in temperatura del ritorno, numero di giri costante)

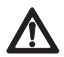

#### Attenzione

Danni materiali!

L'impostazione di parametri non adatti può portare ad anomalie di funzionamento e danneggiare l'impianto.

- 3. In modalità manuale, verificare se le uscite commutano e se le pompe funzionano.
- 4. Sulla vista degli ingressi, verificare se i sensori sono collegati e se emettono valori logici.
  - Durante il funzionamento della pompa, viene generata una pressione differenziale?
  - Nella modalità di riscaldamento, la temperatura di mandata è più alta di quella di ritorno?
- 5. Impostare la modalità automatica sul regolatore.
- 6. Consegnare l'impianto, insieme alla documentazione, al gestore dell'impianto. Lasciarsi confermare la messa in servizio e il funzionamento corretti del sistema.

## 7 Menu delle impostazioni

Il capitolo 7.1 contiene una panoramica della struttura del menu. Dal capitolo 7.2 vengono descritte nel dettaglio le singole voci del menu.

## 7.1 Panoramica dei parametri

La seguente panoramica mostra la struttura del menu delle impostazioni. Determinate voci del menu vengono nascoste se tramite le impostazioni selezionate non è possibile impostare alcun valore.

| Display               |                                                                                        |                 | Impostazione<br>di fabbrica | Modifica<br>su |
|-----------------------|----------------------------------------------------------------------------------------|-----------------|-----------------------------|----------------|
| MCxx                  | XXXmbar                                                                                |                 | /                           | /              |
| <>W                   | > <w< td=""><td></td><td></td><td>,</td></w<>                                          |                 |                             | ,              |
| MCxx XX°C<br><>       |                                                                                        |                 | /                           | /              |
| <b>Ombar</b><br>0 l/h | -                                                                                      |                 |                             |                |
|                       | Δр                                                                                     | 1               | /                           | /              |
|                       | v                                                                                      | Min. / Max.     |                             |                |
|                       |                                                                                        | Min. / Max.     |                             |                |
|                       | Back                                                                                   |                 |                             |                |
| Ż κW                  | 1                                                                                      |                 |                             |                |
|                       | Sum Q                                                                                  |                 |                             |                |
|                       | Back                                                                                   |                 |                             |                |
| System status         | I                                                                                      |                 |                             |                |
|                       | <ul> <li>▲ (valore nominale)</li> <li>▲ → (valore reale segnale di ritorno)</li> </ul> |                 |                             |                |
|                       | (valore nominale)                                                                      | ▲→ / %          |                             |                |
|                       | ✓ (valore reale segnale di ritorno)                                                    |                 |                             |                |
|                       |                                                                                        | 🔀 🇕 / %         |                             |                |
|                       | T FL / nominal                                                                         |                 |                             |                |
|                       | FL: / RET:                                                                             |                 |                             |                |
|                       |                                                                                        | FL MIN. / Max.  |                             |                |
|                       |                                                                                        | RET MIN. / Max. |                             |                |
|                       | TFL                                                                                    | Dack            | /                           | 1              |
|                       | TRET                                                                                   |                 | /                           | 1              |
|                       | Δρ                                                                                     |                 | /                           | /              |
|                       | Pompa                                                                                  |                 | /                           | /              |
|                       | Valvola miscelatrice                                                                   |                 | /                           | /              |
|                       | MCom                                                                                   |                 | /                           | /              |

| Display         |                                                                                                    |                      | Impostazione<br>di fabbrica | Modifica<br>su |
|-----------------|----------------------------------------------------------------------------------------------------|----------------------|-----------------------------|----------------|
|                 | Modbus<br>wibutler<br>Back                                                                                                    |                      | <br>                        | <br>           |
| Comunicazione   | 1                                                                                                    |                      |                             |                |
|                 | Spegnere PC<br>Tramite questo comando<br>il mini PC del set di comu-<br>nicazione viene riavviato.<br>Scansione Modbus<br>Installare nuovamente il<br>firmware |                      |                             |                |
|                 | Fowernine                                                                                                    | On                   |                             |                |
|                 |                                                                                                    | Off                  |                             |                |
|                 |                                                                                                    | Back                 |                             |                |
|                 | WLan                                                                                                    |                      |                             |                |
|                 |                                                                                                    | Nome                 | MCom                        |                |
|                 |                                                                                                    | Canale               | 11                          |                |
|                 |                                                                                                    | Reset della password |                             |                |
|                 |                                                                                                    | Back                 |                             |                |
|                 | LAN                                                                                                    |                      |                             |                |
| Valori nominali | Васк                                                                                                    |                      |                             |                |
| Valori nominali | ۸n                                                                                                    |                      |                             |                |
|                 |                                                                                                    | 0-600 mbar           | Dipende da                  |                |
|                 |                                                                                                    |                      | HCM app                     |                |
|                 | PWM                                                                                                    | 1                    |                             |                |
|                 | - ·                                                                                                    | 0-100 %              | 50 %                        |                |
|                 | Temperatura                                                                                                    | 1                    | Dinondo do                  |                |
|                 |                                                                                                    | 5-99 °C              | HCM app                     |                |
|                 | Back                                                                                                    | I                    |                             |                |
| Basic settings  | I                                                                                                    |                      |                             |                |
|                 | Lingua                                                                                                    |                      | Italiano                    |                |
|                 |                                                                                                    | Italiano             |                             |                |
|                 |                                                                                                    | Inglese              |                             |                |
|                 |                                                                                                    | Francese             |                             |                |
|                 | Dete                                                                                                    | Васк                 |                             |                |
|                 | Data                                                                                                    | GG MM AA             |                             |                |
|                 | Ora                                                                                                    |                      |                             |                |
|                 |                                                                                                    | hh:mm:ss             |                             |                |
|                 | CET / CEST                                                                                                    | 1                    | Modalità auto-<br>matica    |                |

16

| Display   |                                        |                                                        | Impostazione<br>di fabbrica | Modifica<br>su |
|-----------|----------------------------------------|--------------------------------------------------------|-----------------------------|----------------|
|           |                                        | Modalità automatica<br>Modalità manuale<br>Back        |                             |                |
|           | Luce                                   |                                                        | Modalità auto-<br>matica    |                |
|           |                                        | Modalità automatica<br>Sempre ON<br>Sempre OFF<br>Back |                             |                |
|           | Luminositá                             |                                                        | 0                           |                |
|           | Contracto                              | 1-8                                                    | 2                           |                |
|           | Contrasto                              | 10                                                     | 7                           |                |
|           | Modus                                  | 1-0                                                    | /<br>MCom                   |                |
|           | modus                                  | MCom<br>wibutler<br>Back                               | Ween                        |                |
|           | Back                                   |                                                        |                             |                |
| User code | I                                      |                                                        |                             |                |
| HCM type  | 0000                                   |                                                        | 9856                        | 0000           |
|           | MC41                                   |                                                        |                             |                |
|           | MC42                                   |                                                        |                             |                |
|           | MC43                                   |                                                        |                             |                |
|           | MC44                                   |                                                        |                             |                |
|           | MC45                                   |                                                        |                             |                |
|           | MC46                                   |                                                        |                             |                |
|           | Back                                   |                                                        |                             |                |
| НСМ арр   | _                                      |                                                        |                             |                |
|           | Caricamento dell'accumulatore          |                                                        |                             |                |
|           | Riscaldamento a radiatori              |                                                        |                             |                |
|           | Riscaldamento a<br>pannelli radianti   |                                                        |                             |                |
|           | Innalzamento temperatura<br>di ritorno |                                                        |                             |                |
|           | Velocità costante                      |                                                        |                             |                |
|           | Back                                   |                                                        |                             |                |
| Pompa     | ~                                      |                                                        |                             |                |
|           | GF UPM3 Hyb                            |                                                        |                             |                |
|           | Wilo YP RSTG                           |                                                        |                             |                |
|           | GF Magna3                              |                                                        |                             |                |
|           | GF UPMXL                               |                                                        |                             |                |
|           | Back                                   |                                                        |                             |                |

| Display                   |                          |                                         | Impostazione<br>di fabbrica | Modifica<br>su |
|---------------------------|--------------------------|-----------------------------------------|-----------------------------|----------------|
| Valvola misce-<br>latrice |                          |                                         |                             |                |
|                           | Art                      |                                         |                             |                |
|                           |                          | Interno                                 |                             |                |
|                           |                          | Back                                    |                             |                |
|                           | Direzione                |                                         |                             |                |
|                           |                          | destra                                  |                             |                |
|                           |                          | sinistra                                |                             |                |
| HC no                     |                          | Back                                    |                             |                |
| 110 110.                  | 0-247                    |                                         | 1                           |                |
| automatico/ma-<br>nuale   |                          |                                         |                             |                |
|                           | Valvola miscelatrice     |                                         | Modalità auto-<br>matica    |                |
|                           |                          | Modalità automatica                     |                             |                |
|                           |                          | Back                                    |                             |                |
|                           | Valvola miscelatrice %   |                                         |                             |                |
|                           | Pompa                    |                                         | Modalità auto-<br>matica    |                |
|                           |                          | Modalità automatica<br>Modalità manuale |                             |                |
|                           |                          | Back                                    |                             |                |
|                           | Pompa<br>PWM / analogico |                                         |                             |                |
|                           | Pompa %                  |                                         |                             |                |
|                           | Back                     |                                         |                             |                |
| Offset                    | 1                        |                                         |                             |                |
|                           | TFL                      |                                         | 0                           |                |
|                           |                          |                                         | 0                           |                |
|                           | Back                     |                                         |                             |                |
| Stato ell'aggior          | I                        |                                         |                             |                |
| namento                   |                          |                                         |                             |                |
| MCom S/N                  |                          |                                         |                             |                |
|                           | Casella 1-2              |                                         |                             |                |
|                           | Casella 3-4              |                                         |                             |                |
|                           | Back                     |                                         |                             |                |

## 7.2 Breve panoramica sullo stato di stabilizzazione attuale

Fornisce una breve panoramica sullo stato di stabilizzazione attuale a seconda dei valori nominali relativi alla pressione, al comando PWM e al comando valvola miscelatrice.

#### 7.2.1 Tempo di stabilizzazione pressione nominale e/o comando PWM

Il display cambia in modo automatico.

Esempio:

| MC43 |       | 1 Г | 1 | 5 | 0 | m | b | a | r |
|------|-------|-----|---|---|---|---|---|---|---|
| < >  | 1 1 W | l L | > | < |   |   | 1 | 1 | W |

- 1° riga: indicazione del tipo di modulo del circuito di riscaldamento (qui: MC43) e della pressione nominale (qui: 150 mbar)
- 2° riga: indicazione dello stato reale attuale a seconda del valore nominale e della potenza attuale della pompa (solo in caso di pompa Grundfos UPM3). Attenzione! Il regolatore lavora in background per compensare le deviazioni.

## Per le seguenti applicazioni del modulo del circuito di riscaldamento: caricamento dell'accumulatore, riscaldamento a radiatori, riscaldamento a pannelli radianti, innalzamento temperatura di ritorno:

| Display  | Descrizione                                                           |
|----------|-----------------------------------------------------------------------|
| <>0><    | Il sistema è stato stabilizzato in modo ottimale.                     |
| - 0 +    | Deviazione >10% rispetto alla pressione nominale (troppo bassa/alta). |
| SensFail | Sensore di pressione differenziale difettoso.                         |
| PumpFail | Cavo pompa PWM difettoso.                                             |

Per l'applicazione del modulo del circuito di riscaldamento "velocità costante":

| Display   | Descrizione                                       |
|-----------|---------------------------------------------------|
| < > 0 > < | Il sistema è stato stabilizzato in modo ottimale. |

# 7.2.2 Tempo di stabilizzazione valore nominale comando valvola miscelatrice

√ È stata effettuata la seguente selezione Mixing valve > Internal (solo in caso di MC43 e MC46).

Esempio:

| ΜС | 4 | 3 |   | 3 | 0 | С |
|----|---|---|---|---|---|---|
|    |   | < | > |   |   |   |

- 1° riga: indicazione del tipo di modulo del circuito di riscaldamento (qui: MC43) e del valore nominale del comando valvola miscelatrice in °C (qui: 30°C)
- 2° riga: indicazione dello stato reale attuale a seconda del valore nominale. Attenzione! Il regolatore lavora in background per compensare le deviazioni.

| Display | Descrizione                                                      |
|---------|------------------------------------------------------------------|
| <>0><   | Il sistema è stato stabilizzato in modo ottimale.                |
| - 0 +   | Deviazione > 5% rispetto al valore nominale (troppo basso/alto)  |
| 0 ++    | Deviazione > 10% rispetto al valore nominale (troppo basso/alto) |
| 0 +++   | Deviazione > 15% rispetto al valore nominale (troppo basso/alto) |
| Errore  | Sensore di temperatura difettoso.                                |

## 7.3 Visualizzazione della pressione differenziale e della portata attuali

 $\sqrt{}$  Ci si trova nel menu Ombar 0 1/h.

Questo menu visualizza i valori attuali della pressione differenziale e della portata rilevati. Nel sottomenu vengono visualizzati i valori minimi e massimi della pressione differenziale e della portata rilevati. I valori possono essere eliminati tenendo premuta la manopola. La portata viene visualizzata soltanto se è presente un segnale di portata (ad es. segnale di ritorno pompa in caso della pompa Grundfos UPM3 Hybrid).

Non è possibile alcuna impostazione. Se necessario, la pressione differenziale può essere adattata in modalità Specialista andando al menu <code>Nominal values > Ap</code>.

## 7.4 Visualizzazione del flusso termico attuale

 $\sqrt{}$  Ci si trova nel menu  $\dot{Q}$ .

Questo menu visualizza i valori attuali del flusso termico rilevati. Il flusso termico viene visualizzato soltanto se è presente un segnale di portata (ad es. segnale di ritorno pompa in caso della pompa Grundfos UPM3 Hybrid).

Nel sottomenu viene visualizzato il flusso termico in totale. I valori possono essere eliminati tenendo premuta la manopola.

Non è possibile alcuna impostazione.

## 7.5 Stato di sistema

Visualizza i diversi stati di sistema. Per l'analisi del messaggio di stato fare riferimento al capitolo <u>8.2 Messaggi di stato</u>.

## 7.5.1 Visualizzazione valore nominale comando pompa

 $\sqrt{}$  Ci si trova nel menu 4

Questo menu visualizza il valore nominale del comando pompa e il valore reale del segnale di ritorno pompa.

Nel sottomenu vengono visualizzati i valori minimi e massimi del segnale di ritorno pompa rilevati. I valori possono essere eliminati tenendo premuta la manopola.

Image: state of the state of the state of

= valore reale comando pompa

Non è possibile alcuna impostazione.

## 7.5.2 Visualizzazione valore nominale comando valvola miscelatrice

- $\sqrt{}$  Ci si trova nel menu  $\sqrt{}$
- √ È stata effettuata la seguente selezione Mixing valve > Internal (solo in caso di MC43 e MC46).

Questo menu visualizza il valore nominale del comando valvola miscelatrice e il valore reale del segnale di ritorno valvola miscelatrice.

Nel sottomenu vengono visualizzati i valori minimi e massimi del segnale di ritorno valvola miscelatrice rilevati. I valori possono essere eliminati tenendo premuta la manopola.

► = valore nominale comando valvola miscelatrice

► = valore reale segnale di ritorno valvola miscelatrice

Non è possibile alcuna impostazione.

#### 7.5.3 Visualizzazione valore nominale temperatura

- ✓ Seinelmenu T mandata: / nominale: oTritorno: / nominale:
- √ È stata effettuata la seguente selezione Mixing valve > Internal (solo in caso di MC43 e MC46).

Questo menu visualizza il valore nominale della temperatura e la temperatura attualmente rilevata.

Non è possibile alcuna impostazione.

#### 7.5.4 Visualizzazione temperatura MAN/RIT

 $\sqrt{}$  Ci si trova nel menu FL: / RET

Questo menu visualizza i valori attuali della temperatura di mandata e di ritorno rilevati. Nel sottomenu vengono visualizzati i valori minimi e massimi della temperatura di mandata e di ritorno rilevati. I valori possono essere eliminati tenendo premuta la manopola.

Non è possibile alcuna impostazione.

## 7.6 Comunicazione

- $\sqrt{}$  È stato installato il kit di comunicazione opzionale.
- $\sqrt{}$  Ci si trova nel menu Communication.

## ) Nota

I dati per il collegamento sono disponibili nelle istruzioni del kit di comunicazione.

In questo menu è possibile comandare il mini PC del kit di comunicazione. Prima di utilizzare questa funzione, è necessario selezionare lo stato di sistema "Modbus" (vedi capitolo <u>8.2 Messaggi di stato</u>). Lo stato di sistema per "Modbus" deve visualizzare "OK" per consentire al regolatore di comandare il mini PC del kit di comunicazione. Se lo stato di sistema visualizza un errore, utilizzare un altro regolatore MCom per comandare il mini PC. Controllare prima anche lo stato di sistema per "Modbus".

Sono disponibili le seguenti opzioni:

- Spegnere PC
- Tramite questo comando il mini PC del set di comunicazione viene riavviato.
- Scansione Modbus
- Installare nuovamente il firmware
- WLan
- Inserire/disinserire il powerline
- LAN

Selezionare l'opzione desiderata. Tenere premuta la manopola fino a quando le frecce sul display non scompaiono.

#### Spegnere PC:

Tramite questo comando vengono spenti il mini PC del set di comunicazione e il sistema intero. Appare il messaggio "II PC è spento". Premere la manopola almeno per 2 secondi per ritornare al menu principale.

#### Tramite questo comando il mini PC del set di comunicazione viene riavviato.

Tramite questo comando il mini PC del set di comunicazione viene riavviato.

#### Scansione Modbus

Tramite questo comando il mini PC del kit di comunicazione esegue la lettura del numero di circuito di riscaldamento. Durante la scansione Modbus, il regolatore MCom continua a lavorare regolarmente in background.

All'avvio della scansione Modbus, i display di tutti i regolatori MCom visualizzano il numero di circuito di riscaldamento impostato e lo stato della comunicazione. La retroilluminazione lampeggia.

Non appena il kit di comunicazione identifica un regolatore MCom, la retroilluminazione del regolatore MCom interessato si illumina in modo permanente.

Non appena la scansione Modbus viene terminata, il regolatore MCom identificato ritorna nuovamente alla visualizzazione iniziale. I regolatori MCom non identificati continuano a lampeggiare per altri 5 minuti.

Per passare al menu principale durante la scansione Modbus, tenere premuta la manopola per almeno 2 secondi. Durante l'esecuzione della scansione Modbus, la retroilluminazione continua a lampeggiare fino a quando non viene identificato il regolatore MCom o la scansione non viene conclusa.

#### Installare nuovamente il firmware:

Tramite questo comando il mini PC esegue una nuova installazione del firmware di tutti i regolatori.

#### WLan:

Il sottomenu WLAN è descritto ai capitoli 7.6.1 e segg.

#### Powerline:

Grazie all'adattatore Powerline (cod. art. 1398736) è possibile utilizzare l'app MCom nell'intero edificio. Questo è necessario, ad esempio, in caso di compensazione dei radiatori supportata da MCom. Con funzione Powerline attivata, la WLAN nel regolatore MCom e nel kit di comunicazione viene disattivata.

#### LAN:

Attivando il pulsante di controllo viene visualizzato l'IP LAN del set di comunicazione, se collegato tramite cavo LAN a un router.

## 7.6.1 Modifica del nome WLan

 $\sqrt{}$  Cisitrova nel menu Communication > WLan > Nome

In questo menu è possibile modificare il nome WLan nel caso in cui sono stati installati nelle vicinanze diversi kit di comunicazione. Assegnare ogni nome WLan soltanto una volta per garantire un'attribuzione univoca ed evitare interferenze tra i kit di comunicazione.

Con l'impostazione "Off" è possibile disattivare la WLan.

Con funzione Powerline attivata, la configurazione WLan non è disponibile.

Modificare il nome WLan sul circuito di riscaldamento con il numero 1. Nel giro di 5 minuti il mini PC del kit di comunicazione imposta automaticamente il nome su tutti gli altri regolatori.

Sono disponibili le seguenti impostazioni:

- Off
- MCom
- MCom1 fino MCom5

Impostazione di fabbrica: MCom

## ) Nota

Lo stato di sistema per "Modbus" deve visualizzare "OK" (Menu System status > Modbus) per poter modificare le impostazioni WLan del kit di comunicazione. Se lo stato di sistema del regolatore MCom visualizza un errore, utilizzare un altro regolatore MCom con lo stato di sistema "OK" per eseguire la modifica.

#### 7.6.2 Modifica del canale di trasmissione WLan

√ Cisitrova nel menu Communication > WLan > Canale

In questo menu è possibile modificare il canale di trasmissione della WLan. Questo è necessario se si presentano interferenze con altre reti WLan nelle vicinanze. Modificare il canale di trasmissione WLan sul circuito di riscaldamento con il numero 1. Nel giro di 5 minuti il mini PC del kit di comunicazione imposta automaticamente il canale di trasmissione su tutti gli altri regolatori.

Con funzione Powerline attivata, la configurazione WLan non è disponibile.

Intervallo di regolazione: 1-15

Impostazione di fabbrica: 11

## Nota

Lo stato di sistema per "Modbus" deve visualizzare "OK" (Menu System status > Modbus) per poter modificare le impostazioni WLan del kit di comunicazione. Se lo stato di sistema del regolatore MCom visualizza un errore, utilizzare un altro regolatore MCom con lo stato di sistema "OK" per eseguire la modifica.

#### 7.6.3 Reset della password WLan

 $\sqrt{}$  Seinelmenu Comunicazione > WLAN > Password.

In questo menu è possibile resettare la password WLan. Tenere premuta la manopola fino a quando le frecce sul display non scompaiono. La password WLan viene resettata all'impostazione di fabbrica.

Con funzione Powerline attivata, la configurazione WLan non è disponibile.

Impostazione di fabbrica: paw31789

## Nota

Lo stato di sistema per "Modbus" deve visualizzare "OK" (Menu System status > Modbus) per poter modificare le impostazioni WLan del kit di comunicazione. Se lo stato di sistema del regolatore MCom visualizza un errore, utilizzare un altro regolatore MCom con lo stato di sistema "OK" per eseguire la modifica.

## 7.7 Impostazione dei valori nominali

✓ Cisitrova nel menu Nominal values.

Questo menu serve per l'impostazione dei valori nominali a seconda del tipo e dell'applicazione del circuito di riscaldamento selezionati.

Valori nominali impostabili:

 Pressione differenziale (solo in caso delle seguenti applicazioni del circuito di riscaldamento: caricamento dell'accumulatore, riscaldamento a radiatori, riscaldamento a pannelli radianti e innalzamento temperatura di ritorno)

Intervallo di regolazione: 0-600 mbar

Impostazione di fabbrica:

- riscaldamento a radiatori: 100 mbar
- riscaldamento a pannelli radianti: 150 mbar
- caricamento dell'accumulatore: 50 mbar
- innalzamento temperatura di ritorno: 50 mbar
- Segnale PWM (solo in caso dell'applicazione del circuito di riscaldamento "velocità costante")

Intervallo di regolazione: 0-100%

Impostazione di fabbrica: 50%

 Temperatura (solo in caso di valvole miscelatrici di tipo interno) Intervallo di regolazione: 5-99°C Impostazione di fabbrica: 30°C (in caso dell'applicazione del circuito di riscaldamento "innalzamento temperatura di ritorno": 55°C)

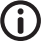

**Nota** Nella modalità wibutler il sistema wibutler effettua la regolazione dei valori nominali. I valori nominali impostati sul regolatore MCom vengono utilizzati solo se non vi è alcuna comunicazione con il sistema wibutler.

## 7.8 Modifica delle impostazioni di base

 $\sqrt{}$  Seinelmenu Impostazioni di base.

Adattamento dei seguenti parametri:

- Lingua
- Data
- Ora
- Ora solare/legale
- Luce
- Luminosità
- Contrasto
- · Modalità MCom / wibutler

#### 7.8.1 Impostazione della lingua

√ Seinelmenu Impostazioni di base. > Lingua

Possono essere selezionate le seguenti lingue:

- Italiano
- Inglese
- Francese
- 1. Premere la manopola. Viene visualizzata la selezione.
- 2. Ruotare la manopola per selezionare la lingua.
- 3. Premere la manopola per confermare la lingua.

Impostazione di fabbrica: tedesco

#### 7.8.2 Impostazione della data

- √ Seinelmenu Impostazioni di base. > Data
- 1. Premere la manopola. La selezione viene visualizzata nel formato GG.MM.AA. Il giorno lampeggia.
- 2. Ruotare la manopola per impostare il giorno.
- 3. Premere la manopola per confermare il giorno.
- 4. Il mese lampeggia.
- 5. Ripetere le operazioni 2 e 3 per impostare il mese e l'anno.
- 6. yes lampeggia.
- Se la data è corretta, premere la manopola per confermare. Se la data non è corretta, ruotare la manopola verso destra. no lampeggia. Premere la manopola per annullare le modifiche.

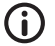

#### Nota

Se si dispone del kit di comunicazione opzionale, è sufficiente effettuare queste impostazioni sul circuito di riscaldamento con il numero 1. Nel giro di 5 minuti il mini PC del kit di comunicazione imposta automaticamente l'ora su tutti gli altri regolatori. Modificare il nome WLan sul circuito di riscaldamento con il numero 1. Nel giro di 5 minuti il mini PC del kit di comunicazione imposta automaticamente il nome su tutti gli altri regolatori.

## 7.8.3 Impostazione dell'orario

- √ Seinelmenu Impostazioni di base. > Ora
- 1. Premere la manopola. La selezione viene visualizzata nel formato hh:mm:ss. L'ora lampeggia.
- 2. Ruotare la manopola per impostare l'ora.
- 3. Premere la manopola per confermare l'ora.
- 4. I minuti lampeggiano.
- 5. Ripetere le operazioni 2 e 3 per impostare i minuti e i secondi.
- 6. yes lampeggia.
- Se l'orario è corretto, premere la manopola per confermare. Se l'orario non è corretto, ruotare la manopola verso destra. nein lampeggia. Premere la manopola per annullare le modifiche.

#### Nota

Se si dispone del kit di comunicazione opzionale, è sufficiente effettuare queste impostazioni sul circuito di riscaldamento con il numero 1. Nel giro di 5 minuti il mini PC del kit di comunicazione imposta automaticamente l'ora su tutti gli altri regolatori. Modificare il nome WLan sul circuito di riscaldamento con il numero 1. Nel giro di 5 minuti il mini PC del kit di comunicazione imposta automaticamente il nome su tutti gli altri regolatori.

## 7.8.4 Passaggio tra ora solare/legale

 $\sqrt{}$  Seinelmenu Impostazioni di base. CET / CEST

Per il passaggio tra l'ora legale e quella solare sono disponibili le seguenti impostazioni:

- · Modalità automatica: cambio dell'ora automatico attivato
- Modalità manuale: cambio dell'ora automatico disattivato

Impostazione di fabbrica: modalità automatica

#### 7.8.5 Impostazione della retroilluminazione

 $\sqrt{}$  Seinelmenu Impostazioni di base. > Luce

Per la retroilluminazione sono disponibili le seguenti impostazioni:

- Modalità automatica: quando il regolatore viene utilizzato, la retroilluminazione si accende e si spegne 5 minuti dopo l'ultima immissione.
- Sempre ON:
   aumenta il consumo di energia e accorcia la durata di vita del display.
- Sempre OFF
- 1. Premere la manopola. Viene visualizzata la selezione.
- 2. Ruotare la manopola per selezionare l'impostazione.
- 3. Premere la manopola per confermare l'impostazione.

Impostazione di fabbrica: modalità automatica

## 7.8.6 Impostazione della luminosità

√ Seinelmenu Impostazioni di base. > Luminosità

- 1. Premere la manopola. Viene visualizzata la selezione.
- 2. Ruotare la manopola per selezionare l'impostazione.
- 3. Premere la manopola per confermare l'impostazione.

Si prega di notare quanto segue: maggiore è il valore impostato per la luminosità, maggiore è anche il consumo di energia.

Impostazione di fabbrica: 2

#### 7.8.7 Impostazione del contrasto

√ Seinelmenu Impostazioni di base. > Contrasto

- 1. Premere la manopola. Viene visualizzata la selezione.
- 2. Ruotare la manopola per selezionare l'impostazione.
- 3. Premere la manopola per confermare l'impostazione.

Impostazione di fabbrica: 7

#### 7.8.8 Modalità MCom / wibutler

√ Seinelmenu Impostazioni di base. > Modus

Qui è possibile impostare da quale sistema vengono regolati i circuiti di riscaldamento.

- MCom: il regolatore funziona in modo indipendente utilizzando le proprie impostazioni.
- wibutler: il regolatore è collegato a un sistema wibutler. I valori nominali vengono predefiniti dal sistema wibutler. Le impostazioni sul regolatore MCom vengono utilizzate soltanto se il sistema wibutler si guasta.
   Osservare le istruzioni separate relative al sistema wibutler.

Impostazione di fabbrica: MCom

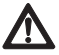

#### Attenzione

Danni materiali!

Per l'utilizzo in un sistema wibutler, è previsto soltanto il tipo di modulo del circuito di riscaldamento MC43!

Impostazioni non adatte possono causare danni materiali al sistema MC.

## 7.9 Codice operatore

√ Seinelmenu Codice operatore.

Di fabbrica è impostata la modalità specialista.

Dopo aver eseguito modifiche sul regolatore, si consiglia di passare alla modalità di visualizzazione

per impedire la modifica dei parametri.

Passare alla modalità specialista per modificare il tipo e l'applicazione del circuito di riscaldamento ed eseguire altre impostazioni che dipendono dal tipo di circuito di riscaldamento.

| Codice | Descrizione                 |
|--------|-----------------------------|
| 0000   | Modalità di visualizzazione |
| 9856   | Modalità specialista        |

## 7.10 Impostazione del tipo e dell'applicazione del circuito di riscaldamento

- $\sqrt{}$  La modalità specialista è attiva.
- $\sqrt{}$  Ci si trova nel menu HCM type o HCM app.

Ogni tipo di circuito di riscaldamento può essere combinato a qualsiasi applicazione del circuito di riscaldamento.

Possibilità di impostazione del tipo di circuito di riscaldamento:

| Tipo circuito<br>di riscalda-<br>mento (HCM<br>type) | Descrizione                                                                                                    |
|------------------------------------------------------|----------------------------------------------------------------------------------------------------|
| MC41                                                 | Circuito di riscaldamento diretto                                                                                                    |
| MC42                                                 | Circuito di riscaldamento miscelato; valvola miscelatrice a 3 vie; il servomotore viene controllato dalla regolazione della caldaia                  |
| MC43                                                 | Circuito di riscaldamento miscelato; valvola miscelatrice a 3 vie con bypass; il servomotore viene controllato dal regolatore MCom                   |
| MC44                                                 | Circuito di riscaldamento miscelato; valvola miscelatrice a 3 vie<br>con bypass; il servomotore viene controllato dalla regolazione della<br>caldaia |
| MC45                                                 | Circuito di riscaldamento miscelato; valvola miscelatrice a 4 vie; il servomotore viene controllato dalla regolazione della caldaia                  |
| MC46                                                 | Sistema di caricamento della caldaia con valvola miscelatrice a 3 vie; il servomotore viene controllato dal regolatore MCom                          |

Possibilità di impostazione dell'applicazione del circuito di riscaldamento:

- Caricamento dell'accumulatore
- Riscaldamento a radiatori
- riscaldamento a pannelli radianti
- Innalzamento temperatura di ritorno
- Velocità costante

Impostazione di fabbrica:

| Tipo circuito di<br>riscaldamento<br>(HCM type) | Applicazione circuito<br>di riscaldamento<br>(HCM app) | Pressione<br>differenziale<br>nominale Δp | Temperatura<br>nominale |
|-------------------------------------------------|--------------------------------------------------------|-------------------------------------------|-------------------------|
| MC41                                            | riscaldamento a radiatori                              | 100 mbar                                  | /                       |
| MC42                                            | riscaldamento a radiatori                              | 100 mbar                                  | /                       |
| MC43                                            | riscaldamento a pannelli<br>radianti                   | 150 mbar                                  | 30 °C                   |
| MC44                                            | riscaldamento a pannelli<br>radianti                   | 150 mbar                                  | /                       |
| MC45                                            | riscaldamento a pannelli<br>radianti                   | 150 mbar                                  | 1                       |
| MC46                                            | innalzamento temperatura<br>di ritorno                 | 50 mbar                                   | 55 °C                   |

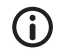

Nota

L'applicazione del circuito di riscaldamento "velocità costante" funziona con segnale PWM costante. Impostazione di fabbrica: 50%.

## 7.11 Impostazione della pompa

- $\sqrt{}$  La modalità specialista è attiva.
- √ Ci si trova nel menu Pump.

In questo menu è possibile impostare le pompe integrate nel circuito di riscaldamento.

Possibilità di impostazione:

- Grundfos UPM3 Hybrid
- Wilo-Yonos PARA RSTG
- Grundfos Magna3
- Grundfos UPMXL

## 7.12 Impostazione della valvola miscelatrice

- $\sqrt{}$  La modalità specialista è attiva.
- $\sqrt{}$  Cisitrova nel menu Mixing valve.

In questo menu è possibile impostare il servomotore integrato nel circuito di riscaldamento.

Possibilità di impostazione:

- Esterno: il servomotore viene controllato da un regolatore del circuito di riscaldamento esterno
- Interno: il servomotore viene controllato dal regolatore MCom
- A destra/sinistra: in caso di inversione della mandata, è necessario selezionare qui la mandata modificata. Non dimenticare di scambiare la scala del servomotore.

## 7.13 Impostazione del numero di circuito di riscaldamento

- $\sqrt{}$  La modalità specialista è attiva.
- √ Ci si trova nel menu HC no.

È necessario impostare il numero di circuito di riscaldamento.

- 1. Numerare i circuiti di riscaldamento da 1 a 8 partendo da sinistra e andando verso destra.
- Collegare il kit di comunicazione opzionale all'alimentazione elettrica. All'avvio del kit di comunicazione viene eseguita soltanto la scansione dei circuiti di riscaldamento con numero da 1 a 8.

Per eliminare il regolatore dalla rete, impostare il rispettivo numero di circuito di riscaldamento su 0. Così facendo, l'interfaccia del kit di comunicazione del regolatore viene disattivata,

ma non viene in alcun modo compromessa la funzione di regolazione attraverso parametri.

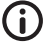

#### Nota

Per l'utilizzo in sistemi di controllo centralizzato degli edifici è possibile assegnare un numero di circuito di riscaldamento compreso tra 1 e 247. Il numero di circuito di riscaldamento selezionato corrisponde anche l'ID Modbus.

## 7.14 Modalità manuale per il servomotore/la pompa

- $\sqrt{}$  La modalità specialista è attiva.
- √ Ci si trova nel menu Automatico/Manuale

In questo menu è possibile impostare la modalità manuale per il servomotore e la pompa.

Possibilità di impostazione:

- Modalità automatica
- Modalità manuale

Impostazione di fabbrica per entrambi: modalità automatica

Modalità manuale servomotore

√ È stata effettuata la seguente selezione Mixing valve > Internal (solo in caso di MC43 e MC46).

Selezionare la modalità manuale in Miscelatore > Modalità manuale. Qui è possibile definire la posizione della valvola miscelatrice in %.

Modalità manuale pompa:

Selezionare la modalità manuale in Pompa > Modalità manuale. Qui è possibile adattare il segnale pompa:

- PWM o analogico
- 0% 100%

## 7.15 Offset

- √ La modalità specialista è attiva.
- √ Cisitrova nel menu Offset.

Questa funzione serve esclusivamente per la risoluzione dei problemi, nel caso in cui si è contattato l'assistenza clienti PAW. In guesto menu è possibile modificare i valori di misurazione dei sensori di un valore fisso.

Valori impostabili:

- Temperatura mandata T MAN Intervallo di regolazione: da -25,0°C a +25,0°C, a passi di 0,1°C
- Temperatura ritorno T RIT Intervallo di regolazione: da -25,0°C a +25,0°C, a passi di 0,1°C
  - Pressione differenziale Intervallo di regolazione: da -200 mbar a 200 mbar, a passi di 1 mbar

## 7.16 Stato dell'aggiornamento

Visualizza il progresso del download dell'aggiornamento. Una volta completato il download, l'aggiornamento viene installato e la manopola si illumina di arancione.

In questo lasso di tempo non è possibile eseguire alcuna azione.

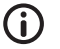

Nota

Durante l'aggiornamento, non scollegare il regolatore dall'alimentazione elettrica per nessun motivo!

## 7.17 Versione

Visualizza la versione del software, ad es. Version 1.26.000. Nel sottomenu vengono visualizzati il tempo e la data di creazione del software.

## 7.18 Numero di serie

 $\sqrt{$  Ci si trova nel menu MCom S/N.

Visualizza il numero di serie del regolatore MCom.

Esempio: visualizzazione del numero di serie "C000001234":

| 1: | C0000 | 3: |  |
|----|-------|----|--|
| 2: | 01234 | 4: |  |

# 8 Messaggi di stato e risoluzione degli errori

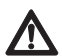

#### Avvertenza

Pericolo di morte a causa di scariche elettriche!

- Se non è più possibile garantire un funzionamento sicuro, scollegare immediatamente il circuito di riscaldamento dalla rete, ad es. in caso di danni visibili.
- Avvertire immediatamente uno specialista del settore!

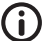

## Nota

Il regolatore è un prodotto di qualità ed è stato progettato per durare molti anni. Considerare pertanto i seguenti punti:

- · Spesso la causa di un guasto non è il regolatore, ma uno dei componenti collegati.
- Le seguenti informazioni per la ricerca del errore indicano le cause di errore più frequenti.
- Si prega di restituire il regolatore soltanto dopo aver contattato l'assistenza clienti PAW.

## 8.1 Indicatore di stato LED

Il colore della manopola indica lo stato del circuito di riscaldamento. Per la ricerca degli errori, attenersi alla seguente tabella.

| Indicatore LED manopola               | Descrizione                                                                                   | Soluzione                                                                                                    |
|---------------------------------------|-----------------------------------------------------------------------------------------------|----------------------------------------------------------------------------------------------------|
| Illuminazione permanente verde        | Non sono stati rilevati errori del sistema.                                                   | —                                                                                                    |
| Lampeggiamento verde                  | L'app MC HeatBloC di PAW o<br>il sistema wibutler richiedono<br>un'identificazione.           | _                                                                                                    |
| Lampeggiamento rosso                  | È stato rilevato un errore.                                                                   | Richiamare nel menu lo stato<br>di sistema e confrontare il<br>messaggio di stato con il para-<br>grafo <u>8.2 Messaggi di stato</u> . |
| Illuminazione permanente gialla       | Il regolatore si trova parzialmente<br>o completamente in modalità<br>manuale.                | Se necessario, impostare il regolatore in modalità auto-<br>matica.                                                                    |
| Illuminazione permanente<br>arancione | È in corso un aggiornamento.<br>Non scollegare il regolatore<br>dall'alimentazione elettrica. | Attendere fino a quando<br>l'aggiornamento<br>non è stato completato.                                                                  |

## 8.2 Messaggi di stato

Se la manopola lampeggia di rosso, nel menu  ${\tt System}\,$  status sono riportati gli errori possibili.

Quando ci si trova nel menu System status ruotare la manopola per passare ai messaggi di stato.

Display:

La prima riga indica i componenti collegati.

La seconda riga indica lo stato.

- OK, se non è stato rilevato alcun errore o
- breve messaggio di errore (vedi tabella)

| Componente                                                 | Errore           | Descrizione                                                                                                    | Soluzione                                                                                                    |
|------------------------------------------------------------|------------------|----------------------------------------------------------------------------------------------------|----------------------------------------------------------------------------------------------------|
| Antibloc-<br>caggio                                        | Nessun<br>errore | La funzione della prote-<br>zione antiblocco Viene<br>eseguita una volta al giorno<br>automaticamente e dura alcuni<br>minuti. Fare riferimento anche<br>al capitolo <u>8.3 Protezione</u><br><u>antibloccaggio</u> - | In questo lasso di tempo non è pos-<br>sibile<br>utilizzare il regolatore.<br>Attendere fino a quando il processo di<br>protezione antibloccaggio<br>non è stato completato.         |
| Balancing<br>in pro-<br>gress                              | Nessun<br>errore | La compensazione dei radiatori<br>viene avviata manualmente<br>tramite l'app MCom da parte di<br>uno specialista del settore.                                                                                         | In questo lasso di tempo non è possibi-<br>le utilizzare il regolatore.<br>Attendere fino a quando la copensazio-<br>ne dei radiatori non è stata completata.                        |
| T FL                                                       | Closed           | Cortocircuito sul sensore $T_{MAN}$<br>In caso di MC43: il regolatore regola<br>il servomotore su una miscelazione<br>di mandata del 10% (= comando<br>valvola miscelatrice 25%).                                     | Controllare il sensore su T <sub>MAN</sub> ed even-<br>tualmente sostituirlo.                                                                                                    |
|                                                            | Broken           | Interruzione sul sensore T <sub>MAN</sub><br>In caso di MC43: il regolatore regola<br>il servomotore su una miscelazione<br>di mandata del 10% (= comando<br>valvola miscelatrice 25%).                               | Verificare il collegamento sul sensore<br>TMAN ed eventualmente sostituirlo.                                                                                                    |
| T RET                                                      | Closed           | Cortocircuito sul sensore T <sub>RIT</sub><br>In caso di MC46: il regolatore<br>MCom regola il servomotore su una<br>miscelazione di ritorno del 100%                                                                 | Controllare il sensore su T <sub>RIT</sub> ed even-<br>tualmente sostituirlo.                                                                                                    |
|                                                            | Broken           | Interruzione sul sensore T <sub>RIT</sub><br>In caso di MC46: il regolatore<br>MCom regola il servomotore su una<br>miscelazione di ritorno del 100%                                                                  | Verificare il collegamento sul sensore<br>T <sub>RET</sub> ed eventualmente sostituirlo.                                                                                             |
| Δρ                                                         | HighVolt         | Sovratensione sul sensore di<br>pressione differenziale.<br>Il regolatore MCom regola la<br>pompa con un segnale PWM del<br>100%.                                                                                     | Controllare il sensore di pressione dif-<br>ferenziale ed eventualmente sostituirlo                                                                                                  |
|                                                            | LowVolt          | Sottotensione sul sensore di<br>pressione differenziale<br>Il regolatore MCom regola la pom-<br>pa con un segnale PWM del 100%.                                                                                       | Controllare il sensore di pressione dif-<br>ferenziale ed eventualmente sostituirlo                                                                                                  |
| Pump                                                       | Error 85         | Errore elettrico                                                                                                    | Ricorrere alle istruzioni della                                                                                                    |
| (solo in<br>caso di<br>pompa con<br>segnale di<br>ritorno) | Error 90         | Pompa bloccata                                                                                                    | <ul> <li>pompa</li> <li>Scollegare la pompa<br/>dall'alimentazione di tensione e<br/>quindi ricollegarla nuovamente</li> <li>Far eseguire la manutenzione<br/>della pompa</li> </ul> |
|                                                            | Broken           | Segnale di ritorno pompa assente                                                                                                    | Controllare il cavo PWM della pompa.                                                                                                    |
|                                                            | Stop OK          | La pompa è stata disattivata dal<br>sistema wibutler o dal regola-<br>tore MCom (ad es. in modalità<br>manuale).                                                                                                    | Non è stato rilevato alcun errore.                                                                                                    |
| Valvola<br>miscelatr.                                      | HighVolt         | Sovratensione sul segnale<br>di ritorno servomotore                                                                                                    | Verificare il collegamento ed eventual-<br>mente sostituire il servomotore.                                                                                                    |

IT

| Componente | Errore   | Descrizione                                                                                   | Soluzione                                                                                                    |
|------------|----------|-----------------------------------------------------------------------------------------------|----------------------------------------------------------------------------------------------------|
| MCom       | No Clock | Errore dell'hardware                                                                          | Contattare il costruttore.                                                                                                    |
|            | SPI      | Errore dell'hardware                                                                          | Contattare il costruttore.                                                                                                    |
| Modbus     | No Comm. | Comunicazione tramite Modbus<br>assente.<br>La manopola si illumina di<br>verde.              | <ul> <li>Se il kit di comunicazione non è installato, questo messaggio non rappresenta alcun errore.</li> <li>Se il kit di comunicazione è stato installato: <ul> <li>controllare il numero di circuito di riscaldamento assegnato</li> <li>verificare il cavo di comunicazione collegato al kit di comunicazione</li> <li>verificare se il kit di comunicazione è acceso (il LED rosso sul kit di comunicazione si illumina)</li> <li>scansione Modbus tramite il menu Communication</li> <li>riavviare il kit di comunicazione</li> </ul> </li> </ul> |
| wibutler   | Verify   | Comunicazione con il kit di<br>comunicazione assente.<br>La manopola si illumina di<br>verde. | <ul> <li>controllare il numero di circuito di<br/>riscaldamento assegnato</li> <li>verificare il cavo di comunicazione<br/>collegato al kit di comunicazione</li> <li>verificare se il kit di comunicazio-<br/>ne è acceso (il LED rosso sul kit<br/>di comunicazione si illumina)</li> <li>scansione Modbus tramite il menu<br/>Communication</li> <li>riavviare il kit di comunicazione</li> </ul>                                                                                                    |
| wibutler   | No Comm. | Da 6 minuti non avviene alcuna<br>comunicazione con il wibutler.                              | <ul> <li>verificare se il wibutler è stato<br/>attivato</li> <li>verificare la presenza di errori nel<br/>wibutler</li> <li>verificare se il wibutler si trova<br/>nelle vicinanze della WLan MCom</li> <li>verficare se il sistema MCom è<br/>stato installato nel wibutler</li> <li>riavviare il kit di comunicazione</li> </ul>                                                                                                    |
| wibutler   | NoDongle | Sul kit di comunicazione non è<br>stato collegato alcun dongle                                | <ul> <li>collegare il dongle</li> <li>controllare il dongle:<br/>il LED verde si illumina = aliment-<br/>azione di tensione OK<br/>il LED giallo si illumina = trasmis-<br/>sione dati via radio</li> </ul>                                                                                                    |
| wibutler   | TeachIn  | Viene stabilito un collegamento<br>con il wibutler.                                           | <ul> <li>completare il processo di appren-<br/>dimento sul wibutler</li> <li>verificare se il wibutler è stato<br/>attivato</li> <li>verificare se il wibutler si trova<br/>nelle vicinanze della WLan MCom</li> <li>attendere 10 minuti e quindi con-<br/>trollare nuovamente la modalità</li> <li>riavviare il kit di comunicazione e<br/>il sistema MCom</li> </ul>                                                                                                    |

## 8.3 Protezione antibloccaggio

La funzione della protezione antiblocco viene eseguita una volta al giorno automaticamente e dura alcuni minuti.

Il regolatore con il circuito di riscaldamento numero 1 avvia la funzione della protezione antiblocco alle 12:05. I regolatori rimanenti partono sfalsati di 5 minuti, nella sequenza dei loro ID del circuito di riscaldamento.

Sequenza:

2. S = chiudere (140 s)

- 5. S = aprire (140 s)
- 6. 🖄 = chiudere (140 s)
- 7. Stato precedente (automatico/manuale)

## 8.4 Compensazione dei radiatori

La compensazione dei radiatori negli edifici può essere effettuata utilizzando la pompa Grundfos UPM3 Hybrid o Grundfos UPMXL, il kit di comunicazione opzionale e l'app MCom. A tale scopo è necessario un sistema a due tubi e radiatori regolabili. La compensazione dei radiatori viene avviata tramite l'app MCom. Durante la compensazione,

sui display dei regolatori appare "Balancing in progress". Durante questo procedimento non è possibile effettuare alcuna immissione,

le valvole miscelatrici interne (24 V) si chiudono e soltanto una delle pompe funziona ad alta velocità. Una volta che la compensazione tramite l'app è stata terminata o dopo che sono trascorsi 15 minuti

senza aver effettuato alcuna immissione, il regolatore MCom passa nuovamente al procedimento di regolazione normale.

## 8.5 Priorità dell'elaborazione di programma interna

Di seguito viene mostrato l'ordine di successione dell'elaborazione di programma interna per facilitare il processo di ricerca degli errori.

## 8.5.1 Regolazione della valvola miscelatrice

 $\sqrt{-}$ È stata effettuata la seguente selezione <code>Mixing valve > Internal</code> (standard in caso di MC43 e MC46).

| Priorità | Descrizione                                                                                                    | Conseguenza                                                                                                    |
|----------|----------------------------------------------------------------------------------------------------|----------------------------------------------------------------------------------------------------|
| 1        | Compensazione dei radiatori<br>attiva                                                                                                    | Comando valvola miscelatrice 0%                                                                                                    |
| 2        | Modalità manuale attiva                                                                                                    | <ul><li>La valvola miscelatrice è ferma.</li><li>Il LED si illumina di giallo.</li></ul>                                                                                                    |
| 3        | Dal calcolo wibutler risul-<br>ta che attualmente non è<br>necessaria alcuna energia<br>addizionale nel circuito di<br>riscaldamento (ad es. sensori<br>temperatura ambiente). | <ul> <li>La pompa viene portata a 0% e rimane spenta.</li> <li>Comando valvola miscelatrice 0%</li> <li>Questa funzione deve essere attivata dal wibutler ogni 5<br/>minuti. In caso contrario, il regolatore MCom effettua<br/>la regolazione in base agli ultimi valori trasmessi dal<br/>wibutler.</li> </ul> |
| 4        | Errore sul sensore di tempe-<br>ratura T <sub>MAN</sub>                                                                                                    | <ul> <li>Funzione di emergenza: comando valvola miscela-<br/>trice 25%<br/>(tranne MC46)</li> </ul>                                                                                                    |
|          | Errore sul sensore di tempe-<br>ratura T <sub>RIT</sub>                                                                                                    | <ul> <li>Solo in caso di MC46:<br/>funzione di emergenza: comando valvola miscela-<br/>trice 100%</li> </ul>                                                                                                    |
| 5        | Pressione differenziale<br>attuale<br>< 10 mbar                                                                                                    | Comando valvola miscelatrice 0% (tranne MC46)                                                                                                    |
|          |                                                                                                    | Solo in caso di MC46: comando valvola miscela-<br>trice 100%                                                                                                    |

## 8.5.2 Regolazione della pompa

| Priorità | Descrizione                                                                                                    | Conseguenza                                                                                                    |
|----------|----------------------------------------------------------------------------------------------------|----------------------------------------------------------------------------------------------------|
| 1        | Compensazione dei radiatori<br>attiva                                                                                                    | <ul> <li>Circuito attivo: regolazione su una pressione differenziale costante di 580 mbar.</li> <li>Circuito passivo: la pompa viene portata a 0% e rimane spenta.</li> </ul>                                                                                                    |
| 2        | Modalità manuale attiva                                                                                                    | <ul> <li>La pompa viene mantenuta a una velocità costante<br/>(0-100%).</li> <li>II LED si illumina di giallo.</li> </ul>                                                                                                    |
| 3        | Dal calcolo wibutler risul-<br>ta che attualmente non è<br>necessaria alcuna energia<br>addizionale nel circuito di<br>riscaldamento (ad es. sensori<br>temperatura ambiente). | <ul> <li>La pompa viene portata a 0% e rimane spenta.</li> <li>Comando valvola miscelatrice 0%</li> <li>Questa funzione deve essere attivata</li> <li>dal wibutler ogni 5 minuti. In caso contrario, il regolatore</li> <li>MCom effettua la regolazione in base agli ultimi valori<br/>trasmessi dal wibutler.</li> </ul> |
| 4        | Errore sul sensore<br>di pressione differenziale                                                                                                    | • La pompa viene impostata su 100%.                                                                                                    |

## 8.6 Pompa

Le pompe Wilo-Yonos PARA RSTG, Grundfos UPM3 Hybrid e Grundfos UPMXL sono impostate di fabbrica in modo corretto. La pompa Pumpe Grundfos Magna3 deve essere configurata in loco.

In caso di guasto nella regolazione (segnale assente), le pompe Wilo-Yonos PARA RSTG, Grundfos UPM3 Hybrid e Grundfos UPMXL girano alla massima velocità, mentre la pompa Grundfos Magna3 gira alla velocità minima.

Per garantire il funzionamento corretto del circuito di riscaldamento, la pompa va impostata come segue:

## 8.6.1 Wilo-Yonos PARA RSTG

La manopola della pompa va impostata sul simbolo seguente. L'anello LED si illumina di arancione. Attenersi alle istruzioni separate della pompa!

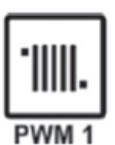

## 8.6.2 Grundfos UPM3 Hybrid

Sul display della pompa deve comparire il codice seguente. Il codice può essere verificato tramite una breve pressione del pulsante. Attenersi alle istruzioni separate della pompa!

| €O€ | giallo |  |
|-----|--------|--|
| 0   | off    |  |
| 0   | off    |  |
| ¥O€ | giallo |  |
| €O€ | rosso  |  |
|     |        |  |

## 8.6.3 Grundfos Magna3

La configurazione avviene tramite il display della pompa. Attenersi alle istruzioni separate della pompa!

#### I) Impostare il tipo di regolazione

- 1. Ci si trova nel menu Impostazione.
- 2. Selezionare Modalità controllo e confermare con OK.
- 2. Selezionare Curva costante e confermare con OK.
- 4. Premere il tasto Home per ritornare al menu principale.

#### II) Impostare il valore nominale

- 1. Ci si trova nel menu Impostazione.
- 2 Selezionare Setpoint e confermare con OK.
- 3. Premere OK.
- 4. Impostare come valore nominale 100% e confermare con OK.
- 5. Premere il tasto Home per ritornare al menu principale.

#### III) Configurare l'ingresso analogico

- 1. Ci si trova nel menu Assist.
- 2. Selezionare Impostaz., ingresso analogico e confermare con OK.
- 3. Continuare a scorrere.
- 4. Selezionare Influenza setpoint esterno e continuare a scorrere.
- 5. Selezionare 0-10 V come tipo di segnale e continuare a scorrere.
- 6. Controllare il riepilogo visualizzato e confermare con OK.

#### IV) Impostare la regolazione del valore nominale

- 1. Ci si trova nel menu Impostazione.
- 2. Selezionare Influenza setpoint e confermare con OK.
- 3. Selezionare Funzione setpoint esterno e confermare con OK.
- 4. Selezionare Lineare con MIN e confermare con OK.
- 5. Premere il tasto Home per ritornare al menu principale.

9

| Ingressi/uscite       |                                                                                                    |  |  |  |
|-----------------------|----------------------------------------------------------------------------------------------------|--|--|--|
| Collegamento X1       | 1 x valvola miscelatrice continua "NR24-SR-318"<br>-,+ = 24 Vcc, Imax = 250 mA<br>Y = 0-10 V, Imax = 2 mA<br>U = 0-10 V, >40 kOhm                                                                            |  |  |  |
| Collegamento X2       | Pompa: comando e segnale di ritorno<br>Imax = 10 mA<br>PWM: ~10 V<br>Analogico: 0-10 V                                                                                                    |  |  |  |
| Collegamento X3       | T <sub>RIT</sub> : 1 x Pt1000, Molex C-Grid/SL                                                                                                    |  |  |  |
| Collegamento X4       | T <sub>MAN</sub> : 1 x Pt1000, Molex C-Grid/SL                                                                                                    |  |  |  |
| Collegamento X5       | 1 x sensore DPS0-0,6<br>T: 0-5 V IN<br>dP/V: 0-5 V IN<br>-: GND<br>+: 5 Vcc<br>Messa a terra funzionale: connettore piatto 6,3                                                                               |  |  |  |
| Collegamento X6       | 2 x cavi bus RJ12 (6P6C),<br>Alimentazione di tensione, comunicazione<br>24 Vcc, RS485                                                                                                    |  |  |  |
| Display               | LCD retroilluminato,<br>indicatore di stato multicolore sull'elemento di comando                                                                                                    |  |  |  |
| Grado di protezione   | IP 21 (allo stato montato)                                                                                                    |  |  |  |
| Classe di protezione  | III<br>(attenzione: in caso di collegamento di un sensore di pressio-<br>ne differenziale a X5,<br>la messa a terra funzionale viene collegata all'impianto<br>idraulico)                                    |  |  |  |
| Temperatura ambiente  | 0 +50°C, con montaggio a parete libero                                                                                                    |  |  |  |
| Grado di impurità     | 2                                                                                                    |  |  |  |
| Classe di software    | A                                                                                                    |  |  |  |
| Modo di funzionamento | Тіро 1.Ү                                                                                                    |  |  |  |
| Valori fisici         |                                                                                                    |  |  |  |
| Dimensioni L x P x A  | 100 x 70 x 60 mm                                                                                                    |  |  |  |
| Peso                  | 130 g                                                                                                    |  |  |  |
| Accessori             |                                                                                                    |  |  |  |
| Obbligatori           | Alimentazione di tensione:<br>Alimentatore appositamente ideato<br>Input: 240 V~50 Hz, 0,7 A, spina europea<br>Output: 24 Vcc, 1 A, RJ12, RS485-Terminator<br>LUNG/PROFxLARGxALT: 33x79x54 mm<br>Peso: 208 g |  |  |  |
| Opzionale             | Kit di comunicazione                                                                                                    |  |  |  |

## Diritti d'autore

I diritti d'autore nonché tutti i diritti di proprietà industriale, presenti e futuri, relativi al software MCom e al relativo contenuto tecnico spettano esclusivamente a PAW GmbH & Co. KG.

Non è consentito copiare, modificare, decompilare, disassemblare, decodificare il software, creare altro materiale basato sullo stesso, separare componenti del software o altrimenti modificarlo in qualsiasi modo.

Nella creazione del software è stato fatto parziale ricorso a software esterni.

a) Atmel AVR1316 Copyright (c) 2008, Atmel Corporation All rights reserved.

Redistribution and use in source and binary forms, with or without modification, are permitted provided that the following conditions are met:

- 1. Redistributions of source code must retain the above copyright notice, this list of conditions and the following disclaimer.
- 2. Redistributions in binary form must reproduce the above copyright notice, this list of conditions and the following disclaimer in the documentation and/or other materials provided with the distribution.
- 3. The name of ATMEL may not be used to endorse or promote products derived from this software without specific prior written permission.

THIS SOFTWARE IS PROVIDED BY ATMEL "AS IS" AND ANY EXPRESS OR IMPLIED WARRANTIES, INCLUDING, BUT NOT LIMITED TO, THE IMPLIED WARRANTIES OF MERCHANTABILITY AND FITNESS FOR A PARTICULAR PURPOSE ARE EXPRESSLY AND SPECIFICALLY DISCLAIMED. IN NO EVENT SHALL ATMEL BE LIABLE FOR ANY DIRECT, INDIRECT, INCIDENTAL, SPECIAL, EXEMPLARY, OR CONSEQUENTIAL DAMAGES (INCLUDING, BUT NOT LIMITED TO, PROCUREMENT OF SUBSTITUTE GOODS OR SERVICES; LOSS OF USE, DATA, OR PROFITS; OR BUSINESS INTERRUPTION) HOWEVER CAUSED AND ON ANY THEORY OF LIABILITY, WHETHER IN CONTRACT, STRICT LIABILITY, OR TORT (INCLUDING NEGLIGENCE OR OTHERWISE) ARISING IN ANY WAY OUT OF THE USE OF THIS SOFTWARE, EVEN IF ADVISED OF THE POSSIBILITY OF SUCH DAMAGE.

b) MODBUS Slave Library: A portable MODBUS slave for MODBUS ASCII/RTU/TCP.
 Copyright (c) 2008 Christian Walter <cwalter@embedded-solutions.at>
 All rights reserved.

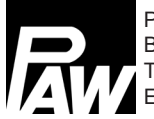

PAW GmbH & Co. KG Böcklerstr. 11, D-31789 Hameln, Germania Tel.: +49-5151-9856-0, Fax: +49-5151-9856-98 E-mail: info@paw.eu, Web: www.paw.eu